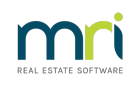

## ₽

# Creditor Compliance by Agency in Strata Master

This article will assist when you are handling Creditor compliance for Licences and Insurances within your office.

When creditor compliance is managed by the agency, it means the agency staff are responsible for ensuring that relevant Licences and insurances are provided are provided by creditors, and suitable records are kept.

These records include noting the details in Strata Master to enable smooth processing of work orders and invoices.

This article will assist those considering changing to Compliance by Agency or whose set up has been accidentally changed or where memory requires refreshing.

If considering a change, please read this article - https://kb.rockend.com/help/changing-creditorcompliance-in-strata-master

Note that if you are new to compliance, or transferring from another type of compliance, we recommend you contact our Education section for assistance to ensure you are aware of the full responsibilities of handling Compliance yourself and/or do not have any issues with invoices due to the change in system settings.

Their contact email is Education.APAC@mrisoftware.com

#### Set Up in Agency

1. Navigate through Configure in top toolbar > then select Agency > Option #3

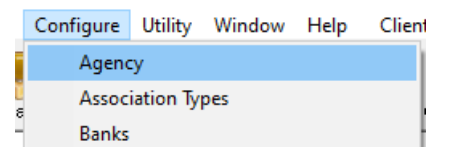

- 2. In Options #3 tab, note the Creditor compliance section.
- 3. Click 'enter' and select 'Managed by agency'.

| Agency Configuration - Read Only Mode                                                                                          |                              |                           | ×                                                     |
|----------------------------------------------------------------------------------------------------|------------------------------|---------------------------|-------------------------------------------------------|
|                                                                                                    |                              |                           |                                                       |
| General Details Options #1 Options #2                                                                                          | Option #3 Trust Account Bank | Account Stationery Manage | ment Fees Licensing                                   |
| Creditor compliance<br>C Not involved<br>G Managed by agency<br>C Managed by MRI Strata Connect<br>C Managed by Trades Monitor | Document management          | C C                       | aintenance<br>● Strata Master<br>™ MRI Strata Connect |

4. Click Exit.

### **Compliance Types**

It is necessary to set up a list of Licence and Insurance types that will need to be gathered from Creditors. This will vary depending on the type of works and qualifications required by the Creditors selected for any work order.

1. Navigate through Configure > Creditor compliance Type

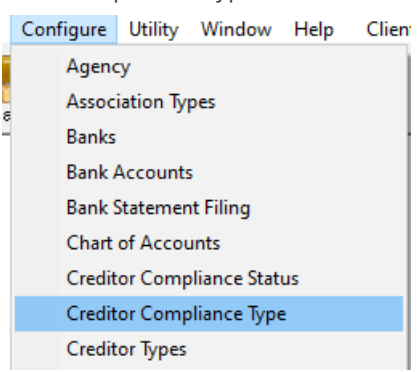

2. Compliance types (Licences and Insurances) are added here to be selected on the individual creditor cards.

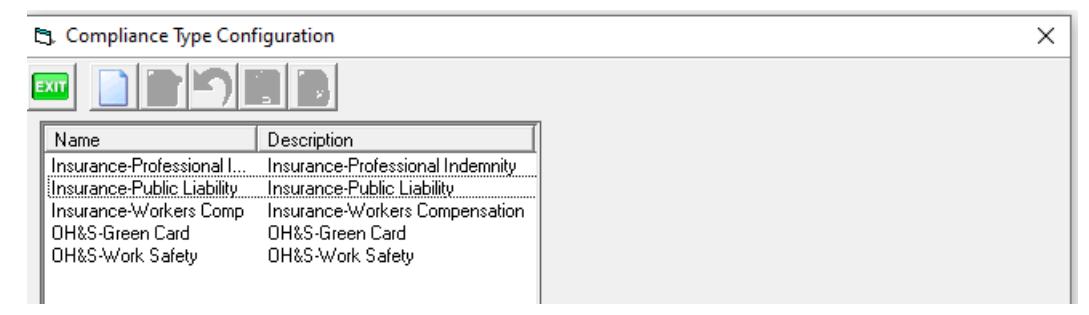

3. To add a new type, click edit and add details in this section -

| New                                   |   |
|---------------------------------------|---|
| Name                                  |   |
| Description                           |   |
| Status before<br>expiry date          | • |
| Grace days after<br>expiry date       |   |
| Status within grace days              | • |
| Status after<br>grace days<br>expired | • |
|                                       |   |

4. An example of an entry is below.

The name refers to the type of Insurance or Licence

Description can be the same as the Name or additional explanation

| New                                   |                           |
|---------------------------------------|---------------------------|
| Name                                  | Builders Licence          |
| Description                           | Licenced to oversee works |
| Status before<br>expiry date          | Compliant 🗨               |
| Grace days af<br>expiry da            | iter 0                    |
| Status within<br>grace days           | Waiting                   |
| Status after<br>grace days<br>expired | Waiting                   |
|                                       |                           |

5. Once finished entering details, click Save.

## The Creditor Card

1. Navigate through Manage in the top toolbar, then select Creditors.

| Manage                  | Accounting      | Reports | Wizards | Co |
|-------------------------|-----------------|---------|---------|----|
| Diary                   |                 | Ctrl+D  |         |    |
| Registers Ctrl+H        |                 |         |         |    |
| Reminders Configuration |                 |         |         |    |
| Creditors               |                 |         |         |    |
| Owr                     | ners Corporatio | ons     | Ctrl+0  |    |

2. Select a creditor and click on the Creditor Compliance tab. The example below shows a card with some details entered.

| 💕 Creditor - Read Only Mode                                                                                                 |                    |                                                |           | ×          |  |
|----------------------------------------------------------------------------------------------------|--------------------|------------------------------------------------|-----------|------------|--|
| 🔤 🗋 🕑 🎮 💼                                                                                                    | <b>G</b>           |                                                |           | $\bigcirc$ |  |
| Select creditor BLG Bill L                                                                                                  | ehane Glass.       | <ul> <li>Include inactive creditors</li> </ul> |           |            |  |
| General Details Cree                                                                                                    | ditor Compliance   | Outstanding Invoices CRN                       | Barcode   |            |  |
| Last used System calculated compliance status Last manual status updated 23/09/2020 + Code: WHS compliance status Compliant |                    |                                                |           |            |  |
| Type Sum In:                                                                                                    | sured Expiry da    | ate Comments                                   | Status    | ^          |  |
| Insurance-Public Liability                                                                                                  | 2,000,000 16/08/20 | 23                                             | Compliant |            |  |
| Insurance-Workers Comp                                                                                                    | 500,000 16/08/20   | 23                                             | Compliant |            |  |
|                                                                                                    |                    |                                                |           | -          |  |
|                                                                                                    |                    |                                                |           |            |  |

3. The example below shows a Creditor whose compliance is out of date. When a creditor is non-compliant, the agency should be following up to get copies of renewed policies or Licences.

| 🐒 Creditor - Read Only Mode                                                                                                    |                  |             |                                                |              |  |
|----------------------------------------------------------------------------------------------------|------------------|-------------|------------------------------------------------|--------------|--|
|                                                                                                    | <b>:</b>         |             |                                                |              |  |
| Select creditor ACLA                                                                                                    | Action Lawns & G | ardens      | <ul> <li>Include inactive creditors</li> </ul> |              |  |
| General Details                                                                                                    | Creditor Compli  | ance        | Outstanding Invoices CRN                       | Barcode      |  |
| Last used 05/04/2022 System calculated compliance status Last manual status updated 23/09/2020 To Manual compliance status WHS compliance status Compliant To Code: |                  |             |                                                |              |  |
| Туре                                                                                                    | Sum Insured      | Expiry date | Comments                                       | Status 🔨     |  |
| Insurance-Public Liability                                                                                                    | \$1,000,000      | 06/12/2022  |                                                | Non-compliar |  |
|                                                                                                    |                  |             |                                                |              |  |

4. To add a compliance type, there is a drop down selection from those entries made in Configure Types section above.

| Туре                                                      | Sum Insured | Expiry date | Comments | Status    | ^ |
|-----------------------------------------------------------|-------------|-------------|----------|-----------|---|
| Insurance-Public Liability                                | 2,000,000   | 16/08/2023  |          | Compliant |   |
| Insurance-Workers Comp                                    | 500,000     | 16/08/2023  |          | Compliant |   |
| •                                                         |             |             |          |           |   |
| Insurance-Public Liability                                |             |             |          |           |   |
| Insurance-Workers Lomp<br>  Insurance-Professional Indemn | iitu        |             |          |           |   |
| OH&S-Green Card                                           |             |             |          |           |   |
| UH&S-Work Safety                                          |             |             |          |           |   |

#### Exempt Creditors and other Statuses

If a Supplier or Creditors is exempt from Creditor Compliance, you are able to select an Exempt status on the Creditor Card.

| I | General Details Creditor Compliance       | Outstanding Invoices                | CRN        | Barcode |
|---|-------------------------------------------|-------------------------------------|------------|---------|
|   | Last used 05/04/2022                      | System calculated compliance status |            |         |
|   | Last manual status updated 17/02/2023 🚔 🚽 | Manual compliance status Exer       | mpt 🗾 Code | :×      |
|   |                                           | WHS compliance status Com           | pliant 💌   |         |

You will find a list of other statuses in Configure > Creditor Compliance Status

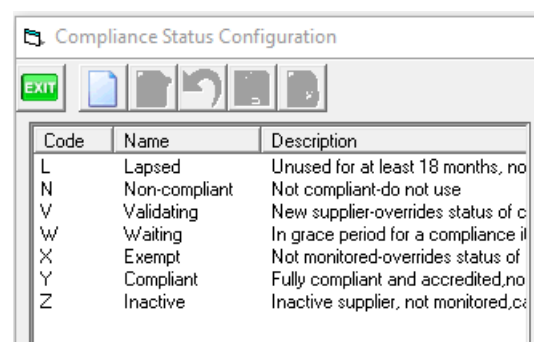

#### **Expiring Compliance**

1. Refer to Quick Reports > Creditors tab and select 'Show compliance Items'

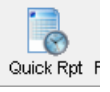

| S• Quel-Report<br>□□□ ↓ S                                                          |                                                                    |          |
|------------------------------------------------------------------------------------|--------------------------------------------------------------------|----------|
| Corporations Lots Registers Insurance                                              | R & M Receipts Payments Contacts Cr.Invoices Creditors             | Meetings |
| Creditor type Select All                                                           | Active?<br>C Active creditors C Inactive creditors C All creditors |          |
| Dutput Options     Show creditors     Show compliance items     Show BPAY services | Compliance status *Select All                                      |          |
|                                                                                    | Compliance expiry DD/MM/YYY + to DD/MM/YYY +                       |          |
|                                                                                    |                                                                    |          |

#### 2. Enter search criteria to suit.

| Creditor Search Criteria<br>Creditor type Select All       | Uther Search Criteria<br>Active?<br>C Active creditors C Inactive creditors C All creditors |  |
|------------------------------------------------------------|---------------------------------------------------------------------------------------------|--|
| Output Options<br>C Show creditors<br>C Show BPAY services | Compliance status Non-compliant                                                             |  |

3. Click the search binoculars to generate your list of compliance items to follow up on.

| Creditor       | Code   | Compliance it | Compliance ty | Sum insured | <expiry date<="" th=""><th>Phone</th></expiry> | Phone        |
|----------------|--------|---------------|---------------|-------------|------------------------------------------------|--------------|
| Cabana Wind    | CABANA | Non-compliant | Insurance-Pu  | \$1,000,000 | 2023-02-02                                     | 9999 9999    |
| Strata Buildin | STRBC  | Non-compliant | Insurance-Wo  | \$100,000   | 2023-02-02                                     | 1300 11 222, |
| Joe's Handym   | JOES   | Non-compliant | Insurance-Pu  | \$100,000   | 2023-02-08                                     | 0428 698 968 |
| Sydney Water   | SYDWA  | Non-compliant | Insurance-Pu  | \$100,000   | 2023-02-12                                     | 131 222      |
|                |        |               |               |             |                                                |              |

11/10/2023 6:09 pm AEDT